## **HTTP** in Action

Experience HTTP

### The Exercises

1. See what a web *browser* <u>really</u> sends.

- Use ncat as HTTP server to receive requests
- 2. See what a web server really sends.
  - Use ncat as web client. Send a request to a web server.
- 3. Redirect a web browser
  - Send the browser to another web site.

### ncat - tool to send & receive TCP

ncat is a tool that lets you:

- manually send and receive TCP packets
- be a server that accepts client connections
- "netcat" (nc) older tool, part of Linux and Mac OSx.
- Incat is newer implementation that supports SSL/TLS. Available for Mac, Linux, and Windows.
- Home: https://nmap.org/ncat
- Download ncat as part of the nmap package: https://nmap.org/download.html

### Exercise 1: ncat as a HTTP server

See what a request from a web browser really looks like.

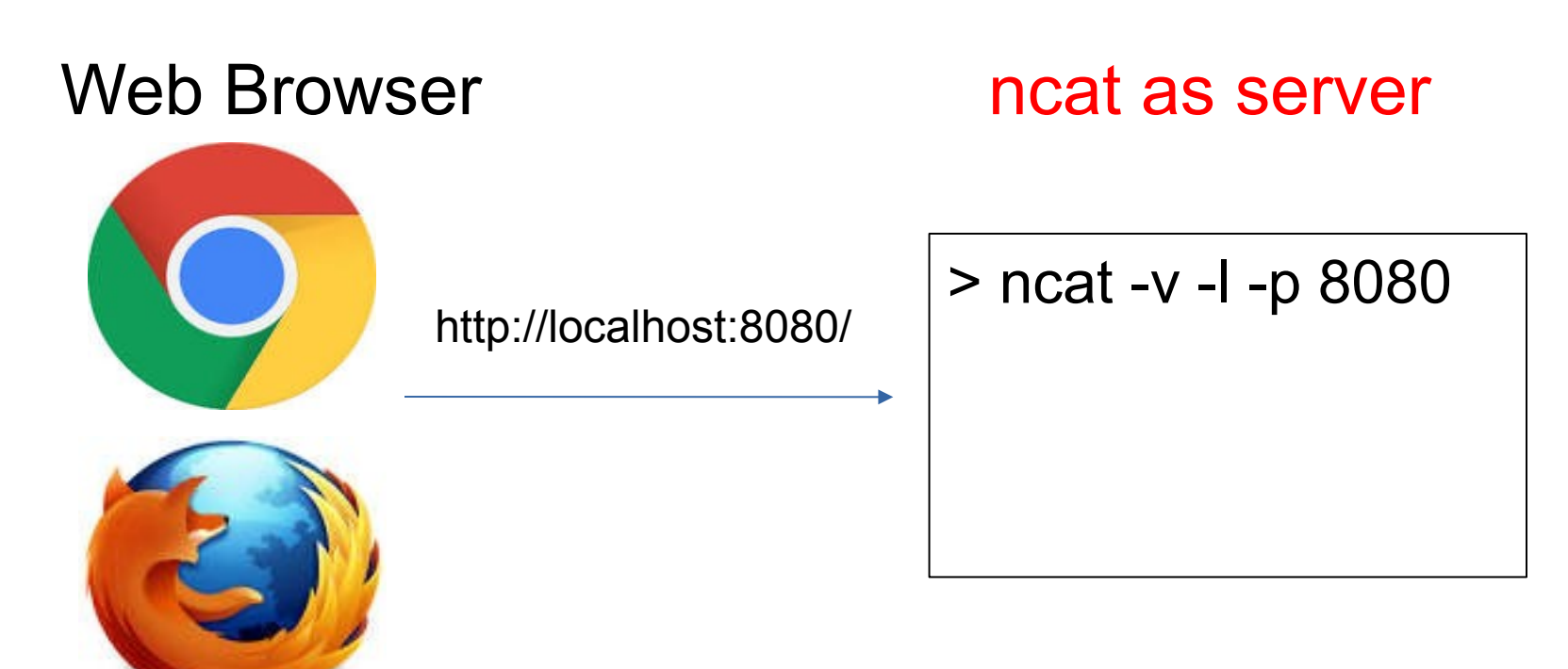

### Exercise 1: Use ncat as a server

1.1 In a terminal window. run ncat (or netcat) as a TCP server listening on port 8080

- -1 means listen for connections, -v means verbose
- You can use any free port number 1024 65535. (You must be *root* or *admin* to use ports 1-1023.)
- To receive a request from a \**different*\* host, make sure there is no firewall blocking tcp port 8080 (or whatever).

### What is my browser sending?

1.2 Open a **web browser** and send a request to ncat:

#### http://localhost:8080/make-my-day

(8080 is the port number neat is listening on)

Use http: not https (encrypted http).

If you use https, the request shown in ncat window will look like gibberish.

### What did the ncat server receive?

1.3 The neat console should print something like this:

#### GET /make-my-day HTTP/1.1

Host: localhost Connection: keep-alive User-Agent: Mozilla/5.0 (X11; Linux x86\_64) AppleWebKit/537.36 (KHTML, like Gecko) Chrome/69.0.3497.81 Safari/537.36 Accept: text/html,application/xhtml+xml,application/xml; q=0.9,image/webp,image/apng,\*/\*;q=0.8

Accept-Language: en-US, en; q=0.9, th; q=0.8

### The Browser is Waiting for a Reply

You can see the browser is waiting for a reply.

We will use netcat to send a reply.

### You are a human web server!

### Send a Reply using HTTP protocol

1.4 In the neat window, type a reply using HTTP. First line must be "HTTP/1.1 200 OK"

HTTP/1.1 200 OK

Content-type: text/html

<-- blank line

<html><body>

<h1>Hello, Web Surfer</h1> <-- anything you like

### Let's Send a Form, too!

After the <h1>Hello Web Surfer</h1>, let's send a form:

<form method="POST"> <label>What's your name?</label> <input type="text" name="username" /> <br/><br/><button type="submit">Send</button> </form>

> <---- End the transmission by pressing CTRL-D or CTRL-Z (Windows) or CTRL-C

### Do You See the Form?

# Hello, Web Surfer

What's your name?

Send

Don't press "Send" yet!

You need to **<u>restart</u>** ncat to listen for the response:

ncat -v -1 -p 8080

**FYI:** ncat has a -k (keep-open) option for this.

# Restart ncat, then Send a Reply Hello, Web Surfer

What's your name? Dilbert

Send

When you press "Send", what does ncat show?

### Form sends "POST" request with body

Unlike "GET", "POST" request can have a *body* with *data*.

```
POST /makemyday HTTP/1.1
Host: localhost:8080
Connection: keep-alive
Content-Length: 16
Content-Type: application/x-www-form-urlencoded
Referer: http://localhost:8080/makemyday
username=Dilbert
```

### Your Turn

Use neat to send a personal greeting to the web browser.

- 1. Send an HTTP 200 or 201 response code.
- 2. In the "body", send a greeting with the user's name.
- 3. Press Ctrl-D or Ctrl-Z (windows) or Ctrl-C to end the transmission (otherwise, browser will wait for more data).

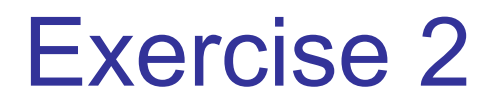

### What does a *real* web server send?

Now we know what a request <u>from</u> a web browser looks like.

What does a *real* reply from a *real* web server look like?

ncat as web client

www.cpe.ku.ac.th

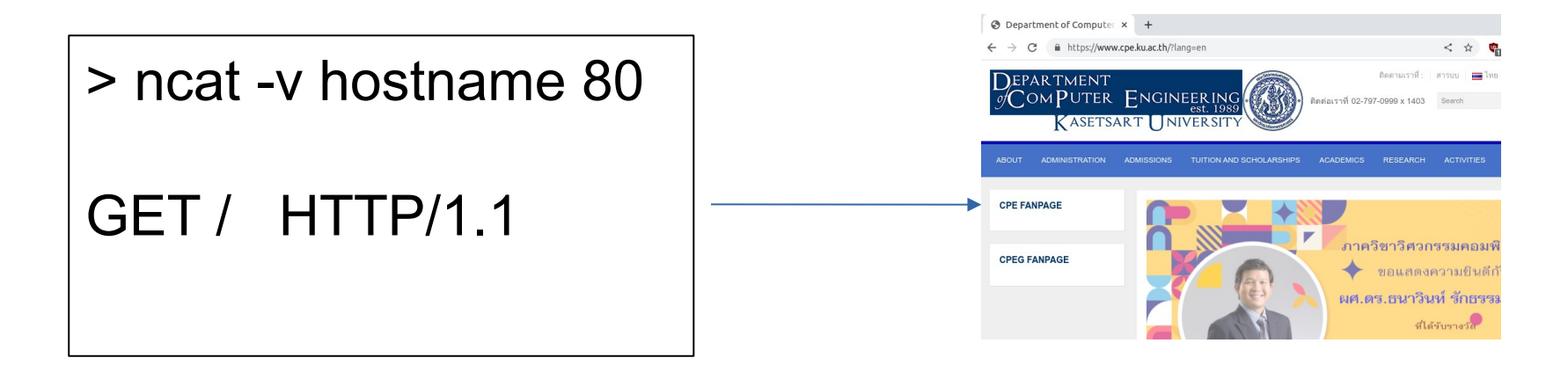

### Exercise 2: Use ncat to send http request

2.1 Send an HTTP request to http://www.cpe.ku.ac.th/

You must enter the HTTP request yourself !

cmd> ncat -v www.cpe.ku.ac.th 80
GET / HTTP/1.1
Host: www.cpe.ku.ac.th
(enter a blank line)

- -v means verbose: ncat prints status messages.
- Another way: curl -v http://www.cpe.ku.ac.th/ curl can also use https.

### Exercise 2: Use ncat to send http request

2.1 Send an HTTP request to http://www.cpe.ku.ac.th/

You must enter the HTTP request yourself !

cmd> ncat -v www.cpe.ku.ac.th 80
Ncat: Connected to 158.108.215.144
GET / HTTP/1.1
Host: www.cpe.ku.ac.th
(enter a blank line)

-v means verbose. Ncat prints a message when you are connected ("Connected to 158.108.215.144")

### What does server's reply mean?

What does the reply mean?

HTTP/1.1 301 Moved Permanently Server: nginx Location: https://cpe.ku.ac.th/ Content-Length: 178 Content-Type: text/html

- ... (more header and body)
- Status codes 301, 302, and 303 are redirects
- A web browser will automatically go to the new URL.
- Server "leaked" some info: what did you learn?

### 2.2 Follow the Redirect & Use https

2.2 Stop ncat (CTRL-C) and go to cpe.ku.ac.th

We must use TLS (--ssl flag) and port 443

cmd> ncat -v --ssl cpe.ku.ac.th 443
Ncat: SSL connection to 158.108.215.144
GET / HTTP/1.1
Host: cpe.ku.ac.th
(enter a blank line)

Do you get a web page in response?

### Plain "http" sites are hard to find

Entire web is moving to https only. Most http requests are redirected to an https URL.

```
Try: www.rd.go.th
```

```
cmd> ncat -v www.rd.go.th 80 (worked in 2021)
GET / HTTP/1.1
Host: www.rd.go.th
```

```
Host: www.rd.go.th
```

What does the response say? Whose web site is this?

### Can we redirect a web browser?

See what a request from a web browser really looks like.

#### Web Browser

ncat as server

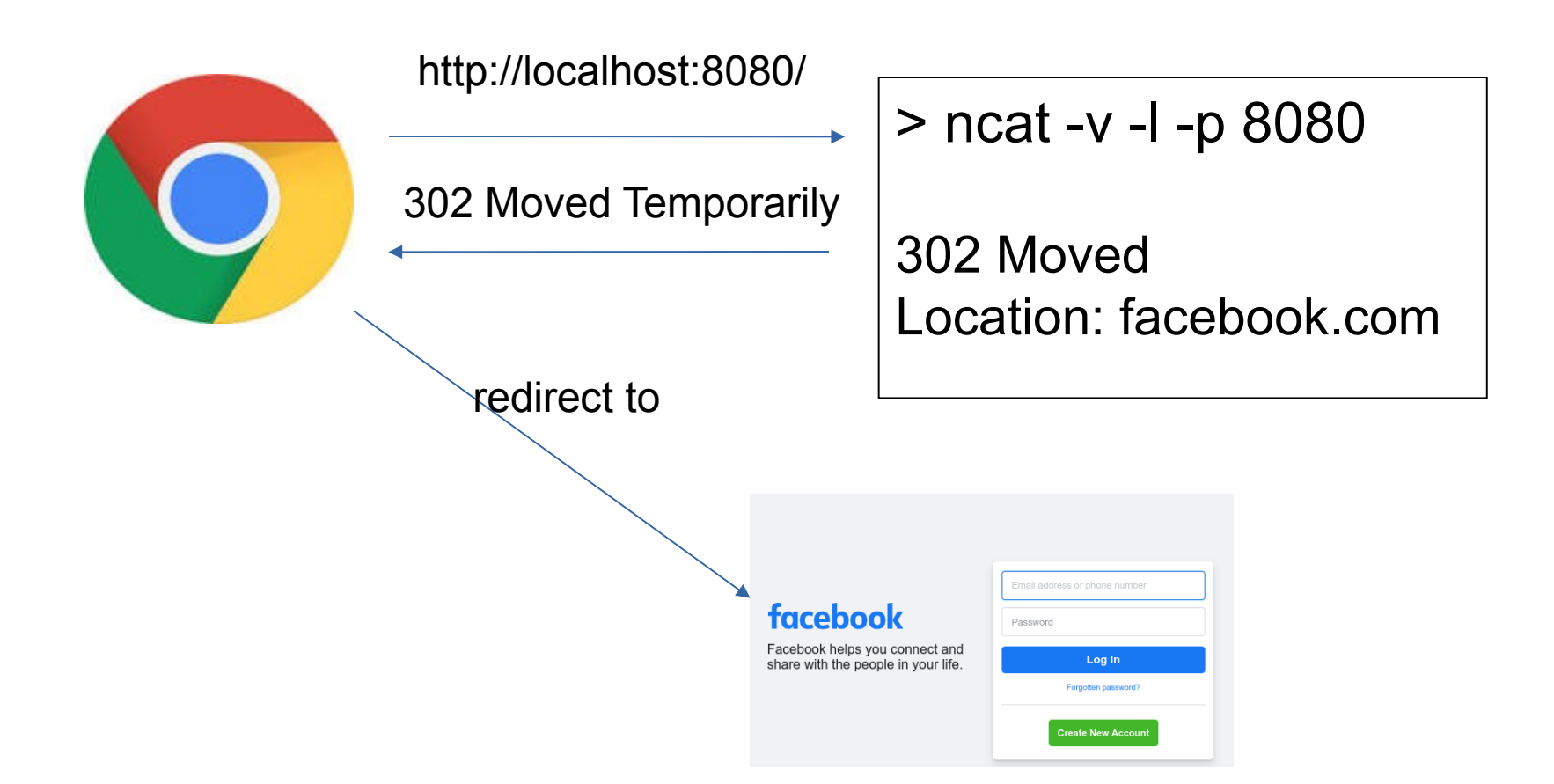

### Can We Redirect a Browser?

Exercise: Use ncat to redirect web requests to Facebook.

1. Start ncat in listening (server) mode:

cmd> ncat -v -l -p 8080

2. Use a web browser, goto http://localhost:8080

### **Redirect the Browser**

3. Redirect the browser to Facebook (or anyplace). Send status code 302 Moved Temporarily (**not** 301).

cmd> ncat -v -l -p 8080

Listening on 0.0.0.0 (family 0, port 80) Connection from localhost 44240 received! HTTP/1.1 302 Go away Location: https://facebook.com

(blank line)

If you send status code 301 (Moved Permanently) the web browser will <u>always</u> go to Facebook instead of localhost.

### Did the Browser obey your redirect?

Browser should follow 302 Redirect to new Location.

You can also send a message in the response body. In case the browser doesn't follow the redirect.

HTTP/1.1 **302 Go away** Location: https://facebook.com Content-type: text/plain

Only AIs allowed. <---- optional body Try https://facebook.com instead. :-)

### **Optional Exercises**

- 1. Redirect a friend's web browser.
- 2. Redirect from inside a web page.
- 3. How many requests on a page?
- 4. View page-load statistics using Chrome or Firefox Developer Tools.
  - see how much stuff is downloaded for a single page!

### Can you Redirect your Friend's Browser?

Can you get a friend to connect to your neat server,

and redirect his browser to facebook.com?

Some issues:

1. Friend needs to know your IP address. Type ifconfig or ipconfig to view it.

2. Your TCP port must not be blocked by firewall running on your computer. Windows: use Control Panel to create an exception.

3. KUWIN may block wifi-to-wifi connections (called Wifi isolation)

### Redirect inside a Web Page?

In some situations you may want to use redirect a single web page.

You can also add a delay and display a text message:

```
<html>
<head>
<meta http-equiv="refresh"
content="5; URL='https://facebook.com'" />
</head>
<body>
<h2>You will be redirected in 5 seconds.</h2>
</body>
</html>
```

### One page, many http requests

#### How many HTTP requests are needed to show this page?

```
<HTML>
k rel="stylesheet" href="stylesheet.css">
<!-- Bootstrap makes my page look cool. -->
k rel="stylesheet"
 href="https://maxcdn.bootstrapcdn.com/bootstrap/3.3.7/css/bootstrap.min.c
 ss">
<BODY>
<h1>My vacation</h1>
For vacation we went to <a
 href="http://www.unseen.com/bangkok">Bangkok</a>.
We visited <em>Wat Phra Kaeo</em>, and took this photo:
<br/>br/>
<IMG src="images/watprakaew.jpeg" alt="Wat Phra Keao"/>
```

### How Many Requests to Load a Page?

Use web developer tools to see requests, size, & time. In Chrome:

- 1. From "dots" menu choose More Tools -> Developer Tools
- 2. In "Developer Tools" window, choose Network tab.
- 3. Check the box: [x] Disable cache
- 4. In Chrome, enter a URL (such as dailynews.co.th)

How many requests? How many MB? For just one web page!

### network stats for dailynews.co.th

| Elements Console Sources Netwo                                                                            | rk Performa    | ance Memory | Application               | >>      | 😣 44 🔺 10  2   | ÷:       |
|----------------------------------------------------------------------------------------------------|----------------|-------------|---------------------------|---------|----------------|----------|
|                                                                                                    | ne No throttli | ng 🔻 🙃      | 1 ₹                       |         |                | •        |
| Y Filter     Invert     Hide data URLs     Hide extension URLs                                            |                |             |                           |         |                |          |
| All Fetch/XHR Doc CSS JS Font Img Media Manifest WS Wasm Other Blocked response cookies Blocked requests  |                |             |                           |         |                |          |
| 3rd-party requests                                                                                        |                |             |                           |         |                |          |
| Big request rows     Group by frame                                                                       |                |             |                           |         |                |          |
| ✓ Overview                                                                                                |                |             |                           |         |                |          |
| 10000 ms 20000 ms 30000 ms                                                                                | 40000 ms       | 50000 ms    | 60000 ms                  | 700     | 00 ms 80000 ms | 900      |
| ······································                                                                    |                |             |                           |         |                |          |
|                                                                                                    |                |             |                           |         |                |          |
|                                                                                                    | Chaburg        | Trees       | le biekee                 | Cinc. 7 | <b>F</b> 1     |          |
| Name<br>50.0-1-800x450 ing                                                                                | Status<br>200  | Type        | Initiator<br>(index):2456 | 48.9 kB | lime           | 633 ms   |
| ■ 140867-2-800x450 ing                                                                                    | 200            | webp        | (index):2456              | 54.2 kB |                | 692 ms   |
|                                                                                                    | 200            | script      |                           | 4.4 kB  |                | 82 ms    |
| aiphy-1.aif                                                                                               | 200            | webp        | (index):2794              | 227 kB  |                | 1.01 s   |
| Jogo-bad-breath-800x450.ipg                                                                               | 200            | webp        | (index):2794              | 21.2 kB |                | 988 ms   |
| m d-run-2024-2-main-logo.ong                                                                              | 200            | webp        | (index):2794              | 30.3 kB |                | 979 ms   |
| d-run-2024-2-world-series.png                                                                             | 200            | webp        | (index):2794              | 4.6 kB  |                | 982 ms   |
| - d-run-2024-2-tiger.png                                                                                  | 200            | webp        | (index):2794              | 50.3 kB |                | 1.09 s   |
| d-run-2024-2-60-logo.png                                                                                  | 200            | webp        | (index):2794              | 22.6 kB |                | 1.10 s   |
| - d-run-2024-2-date-800x82.png                                                                            | 200            | webp        | (index):2794              | 26.0 kB |                | 1.10 s   |
| = 010867-5 0-800x450.jpg                                                                                  | 200            | webp        | (index):2794              | 70.5 kB |                | 1.14 s   |
| ■ 858547860059-798x450.ipg                                                                                | 200            | webp        | (index):2794              | 68.4 kB |                | 1.20 s 🔻 |
| 630 requests 22.0 MB transferred 28.7 MB resources Finish: 1.4 min DOMContentLoaded: 5.97 s Load: 24.85 s |                |             |                           |         |                |          |

630 requests, 22 MB transferred, 28.7 MB resources, Load: 24.5 sec

### More Useful HTTP Tools

wget - Get one or more files via http/https.

- Used by Zuckerberg in The Social Network

**curl** - Transfer data to/from a server using many different protocols, including HTTP & HTTPS

*Browser Extensions* - send custom HTTP requests and see the response. Good for web services.

I use "RESTED" extension in Firefox and Brave.